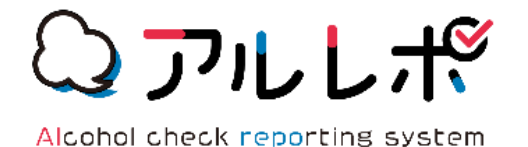

# アルレポ Alcohol check reporting system

## Android初期設定マニュアル

ナビッピドットコム株式会社

アルコールチェック ver.1.0

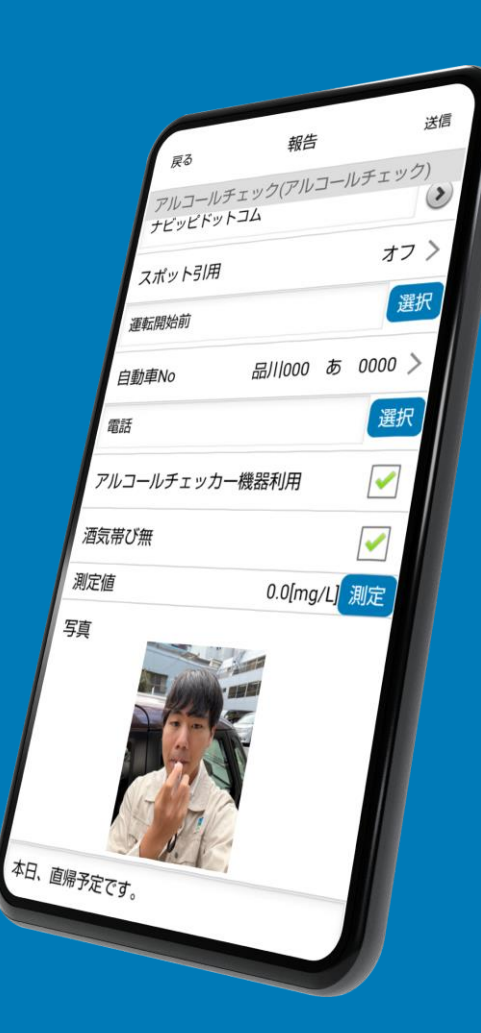

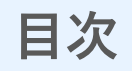

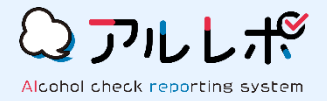

## 1 <u>位置情報をONにする</u> ·········· 3p

2 <u>アプリをインストールする</u> ……… 4p

3 <u>バックグラウンドデータ/無制限のデータの使用をONにする</u> ……… 5p

4 <u>アプリの権限設定を行う</u> ……… 6~7p

5 <u>アプリにログインする</u> ……… 8~10p

## 1. 位置情報をONにする

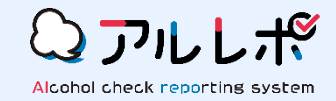

#### STEP1

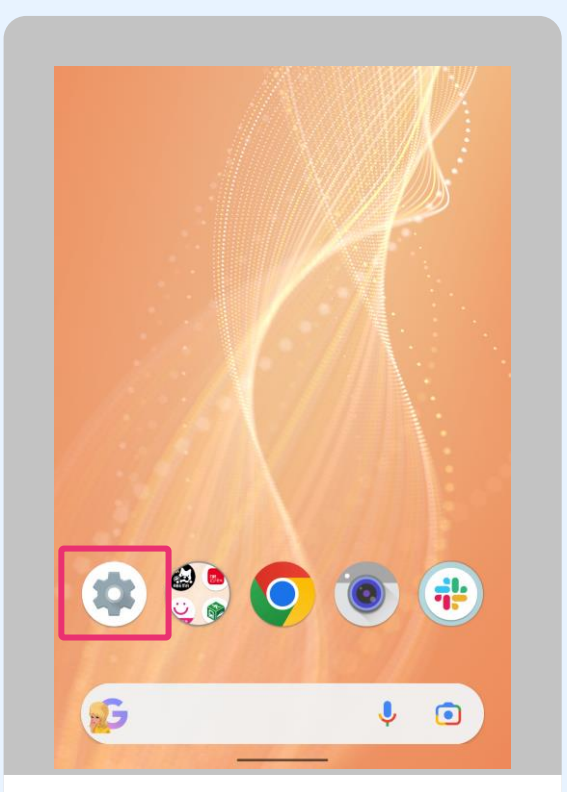

端末の本体設定を 選択します。

#### STEP2

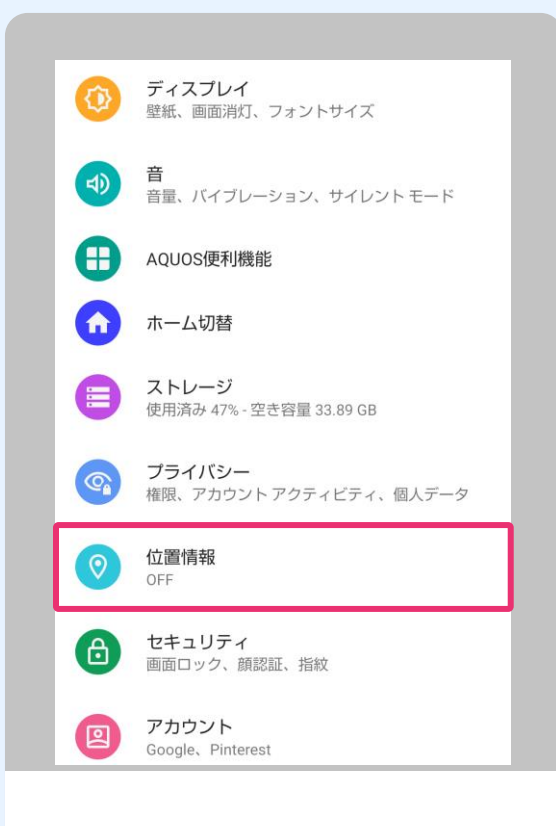

#### 「<mark>位置情報</mark>」を選択します。

STEP3

| ÷   | 位置情報                                                                                                    |
|-----|----------------------------------------------------------------------------------------------------|
|     | 位置情報の使用                                                                                                    |
|     | <sup>最近の位置情報リクェスト</sup><br>位置情報を最近リクエストしたアプリはあ<br>りません                                                                                |
| >   | すべて表示                                                                                                    |
|     | 位置情報へのアブリのアクセス<br>25 個中 5 個のアブリに位置情報へのアクセスを許<br>可しています                                                                                |
|     | Androidサービス以外の権限                                                                                                    |
| ~   | 詳細設定<br>Wi-Fi のスキャンと Bluetooth のスキャン、Googl                                                                                            |
| (j) | 位置情報サービスによるデバイスの位置情報の特<br>定には、GPS、Wi-Fi、モバイルネットワーク、セ<br>ンサーなどが使用されます。Googleでは、位置情<br>報データを定期的に収集し、このデータを匿名の<br>方法で活用して位置情報の精度や位置情報を利用 |
|     |                                                                                                    |
|     | 「 <mark>位置情報の使用</mark> 」を<br>ONにします。                                                                                                  |

2. アプリをインストールする

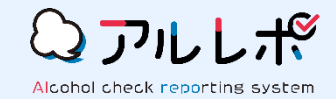

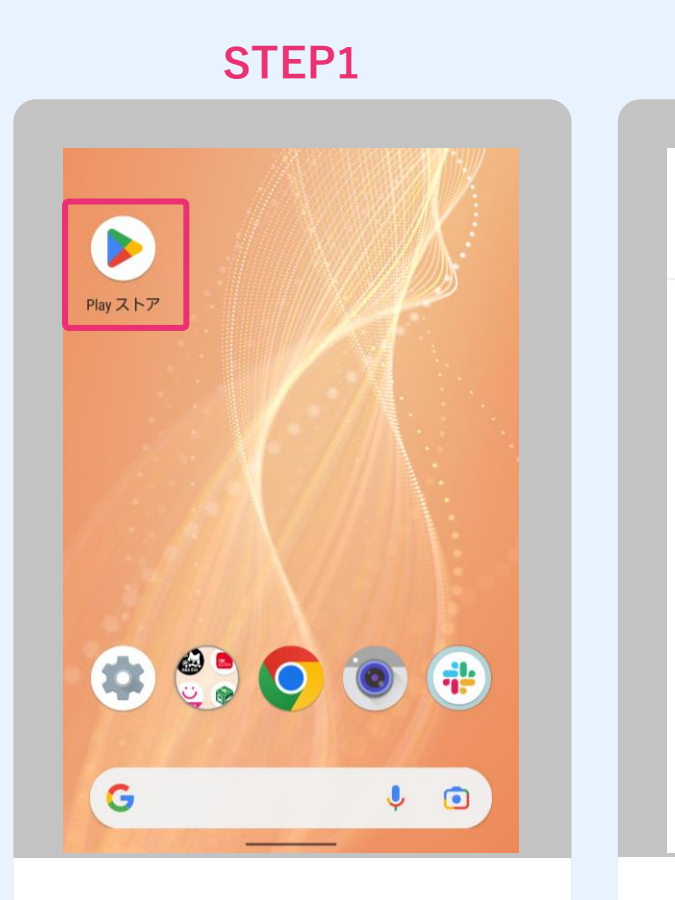

Playストアを選択します。

STEP2

ランキング 子供 カテゴリ

Googleストリート ビュー

「レポルタ」を検索します。

3.5 \*

 $\rightarrow$ 

 $\rightarrow$ 

 $\rightarrow$ 

Instagran 3.8★

Ξ

Google スプレッド シート

3.4 \*

Q アプリやゲームを検索... ♀

おすすめ

3.3\*

人気のアプリ

LINE(ライン) - 通 Twitter 話・メールアプリ 3.6 ★

あなたへのおすすめ

Google ToDo リス

4.4 \*

诵信

#### STEP3

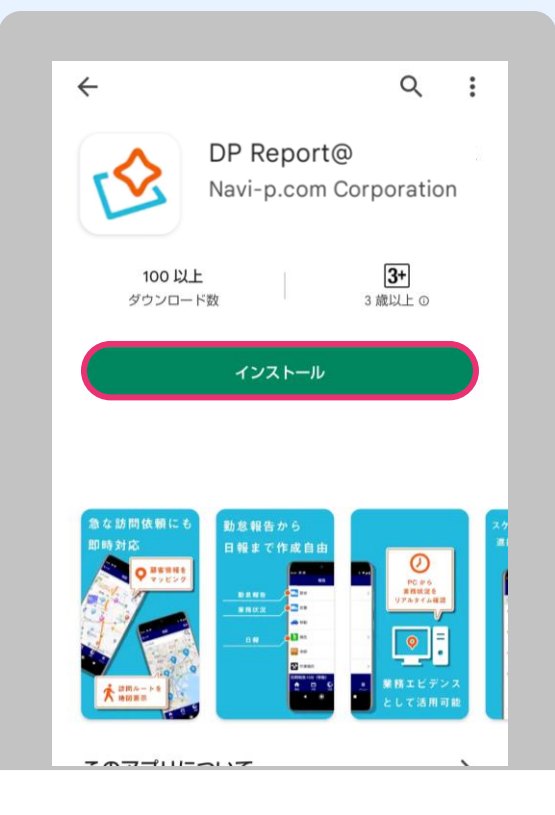

#### 「**インストール**」を 押下します。

### STEP4

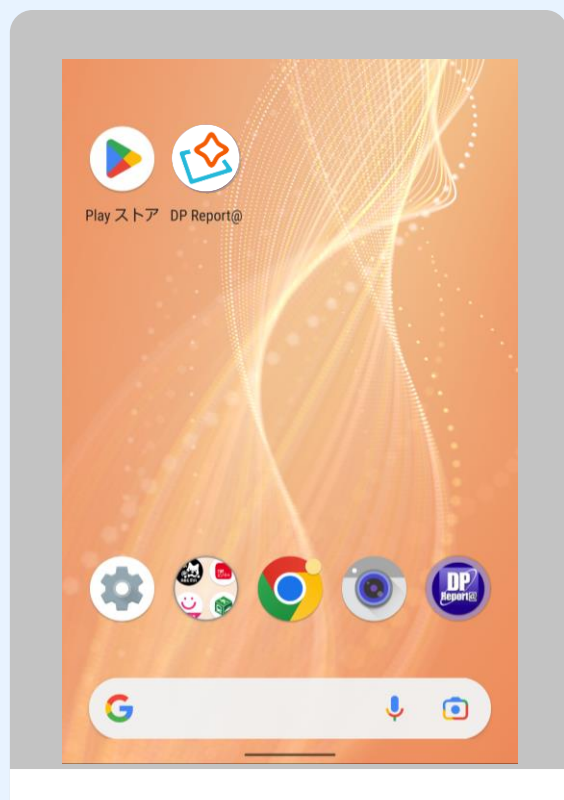

インストールが完了したら ホーム画面に戻ります。

4

## 3. バックグラウンドデータ/無制限のデータ使用をONにする

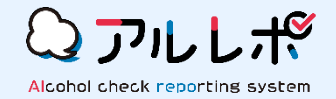

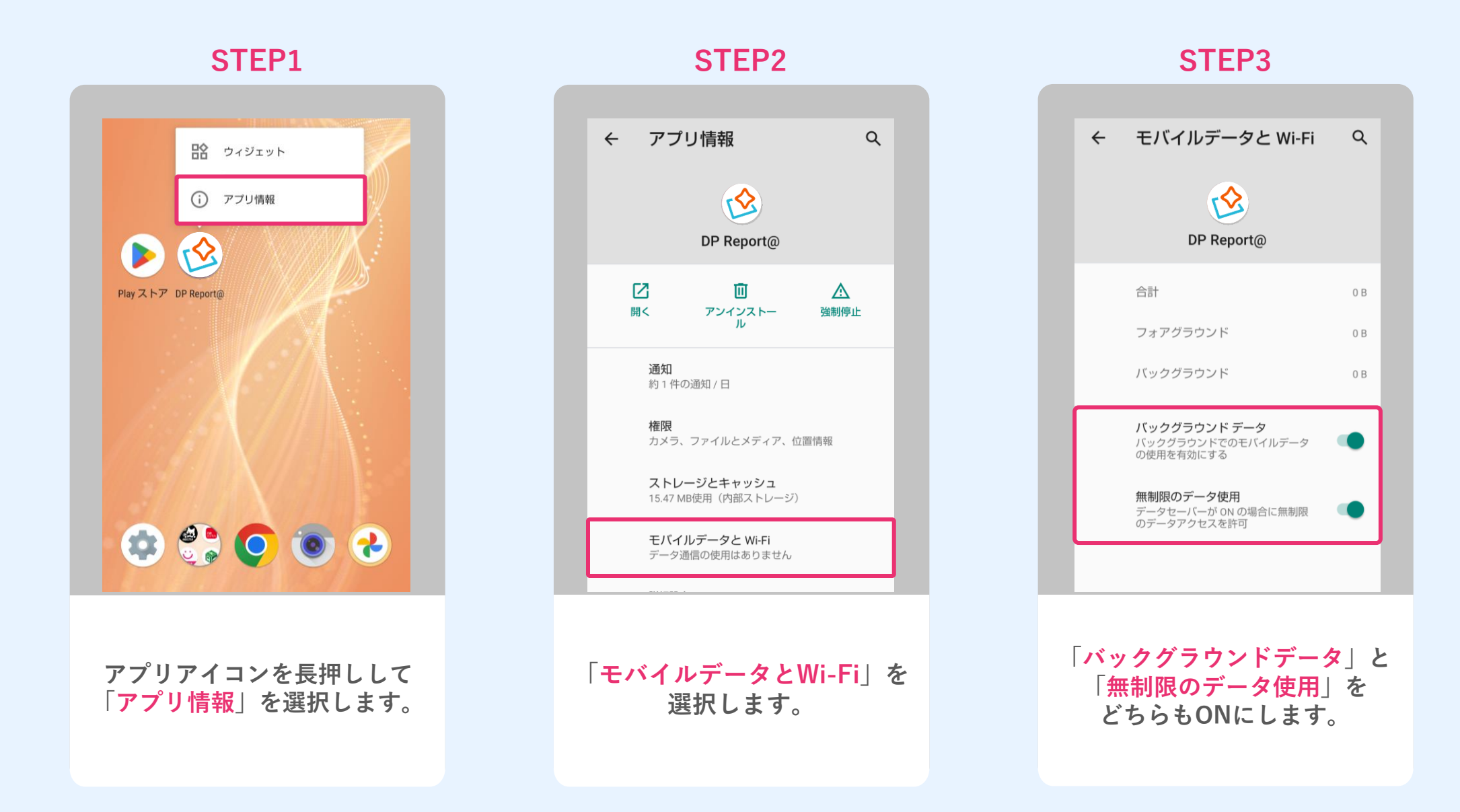

## 4. アプリの権限設定を行う ※BLE連携機能をご利用の場合、本ページの設定を行ってください。

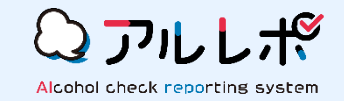

STEP1

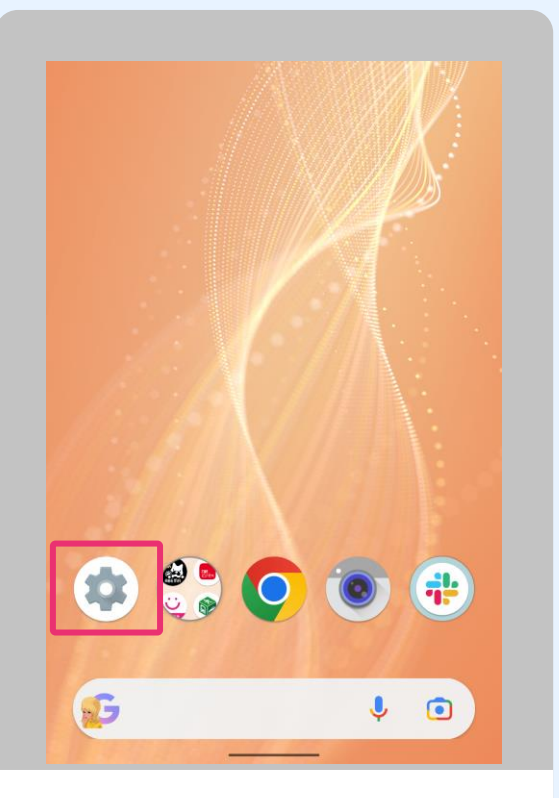

端末の本体設定を 選択します。

#### STEP2

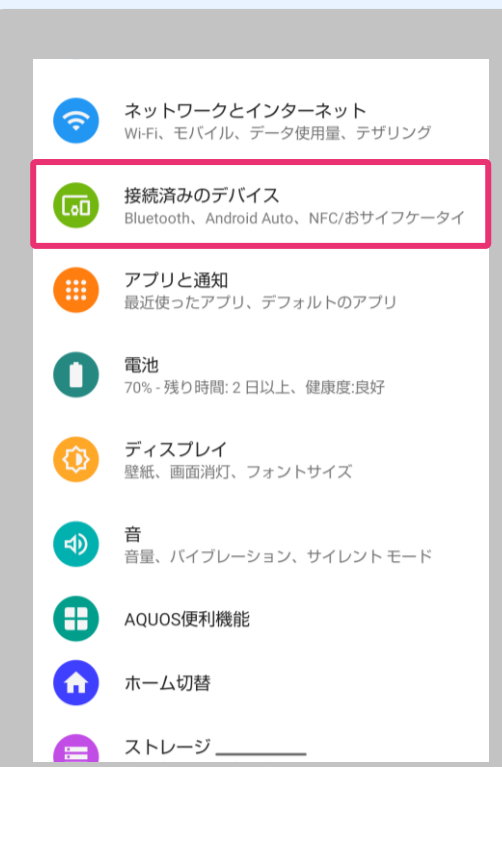

「<mark>接続済みのデバイス</mark>」を 選択します。

STEP3 接続済みのデバイス Q  $\leftarrow$ +新しいデバイスとペア設定する 接続の設定 Bluetooth、Android Auto、NFC/おサイフケータイ (i) 他のデバイスには「AQUOS sense4 lite」として表 示されます 「接続の設定」を 選択します。

次のページに 続きます。

## 4. アプリの権限設定を行う

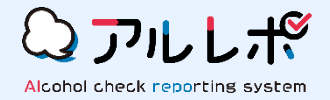

#### STEP4

| ←           | 接続の設定 c                                                        | 2 |
|-------------|----------------------------------------------------------------|---|
| *           | Bluetooth                                                      |   |
| 1           | NFC/おサイフケータイ<br>ON                                             |   |
| 2           | <b>キャスト</b><br>接続されていません                                       |   |
| 0           | <b>印刷</b><br>1 件の印刷サービスが ON です                                 |   |
|             | Bluetooth で受信したファイル                                            |   |
|             | <b>Chromebook</b><br>お使いの スマートフォン は Chromebook にリン<br>クされていません |   |
| <i>72</i> . | <b>ニアバイシェア</b><br>付近のデバイスとファイルを共有できます                          |   |
|             | Android Auto<br>車の画面でアプリを使用できます                                |   |

「Bluetooth」を選択します。

#### STEP5

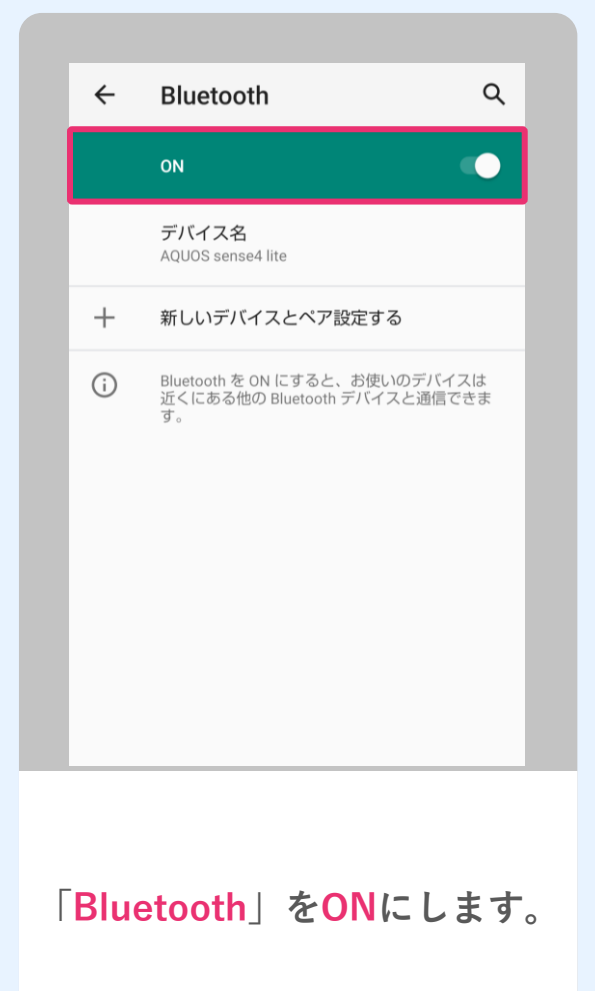

## 5. アプリにログインする

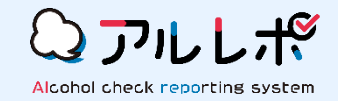

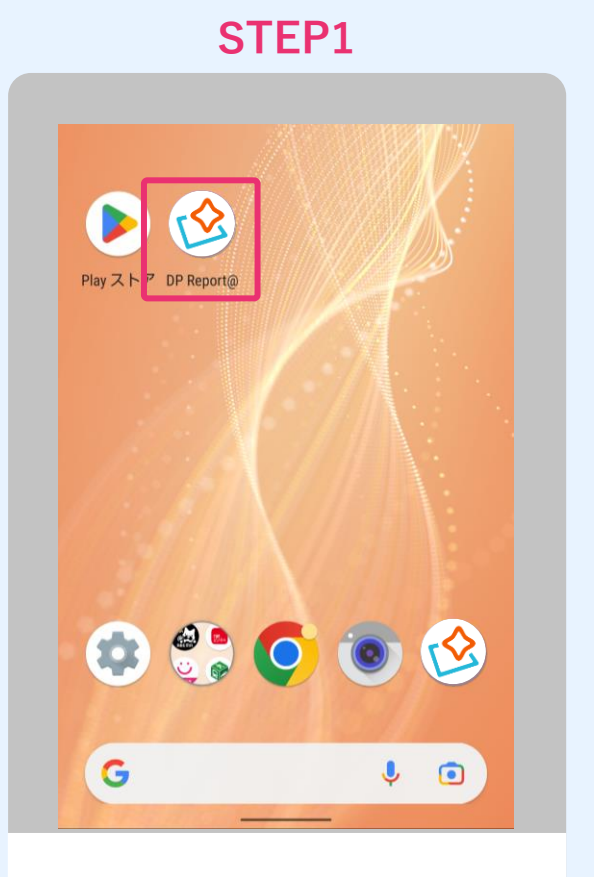

アプリアイコンを押して アプリを立ち上げます。 STEP2

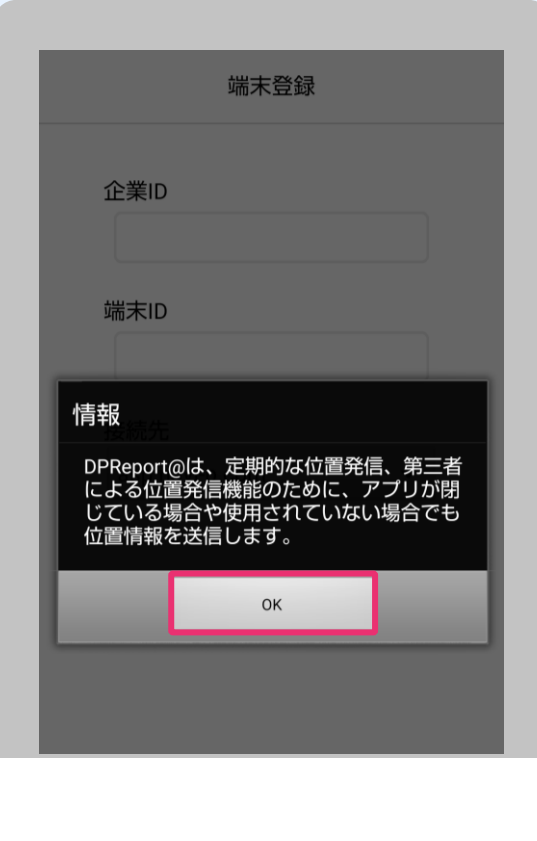

「<mark>OK</mark>」を押します。

STEP3

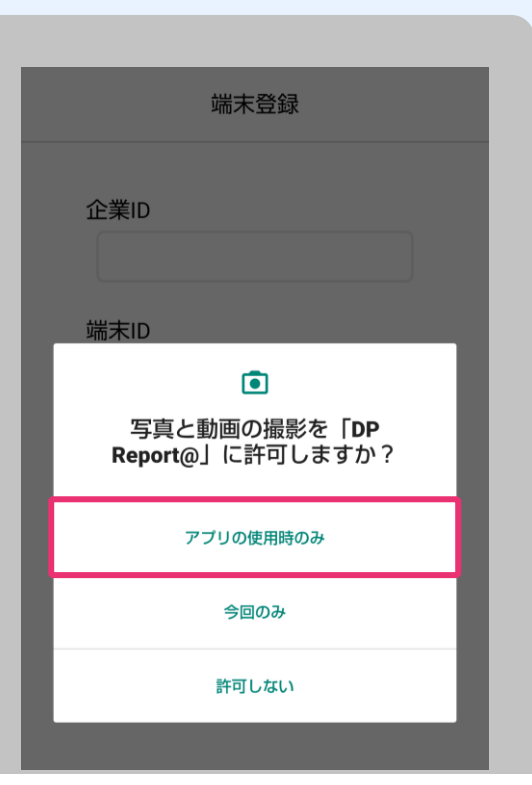

「アプリの使用時のみ」を

選択します。

次のページに 続きます。

## 5. アプリにログインする

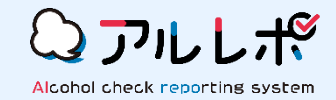

STEP4 端末登録 企業ID  $\odot$ このデバイスの位置情報へのアク セスを「DP Report@」に許可し ますか? アプリの使用時のみ 今回のみ 許可しない

「アプリの使用時のみ」を 選択します。 STEP5

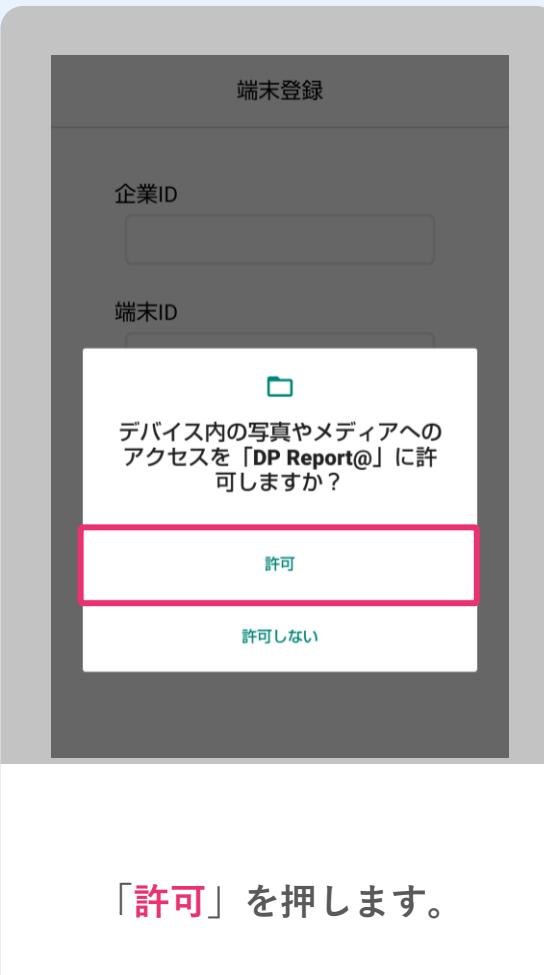

**STEP6** 端末登録 企業ID 端末ID 接続先 asp.navi-p.com • 登録 「企業ID」と「端末ID」を 入力します。

次のページに 続きます。

## 5. アプリにログインする

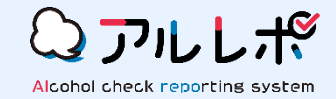

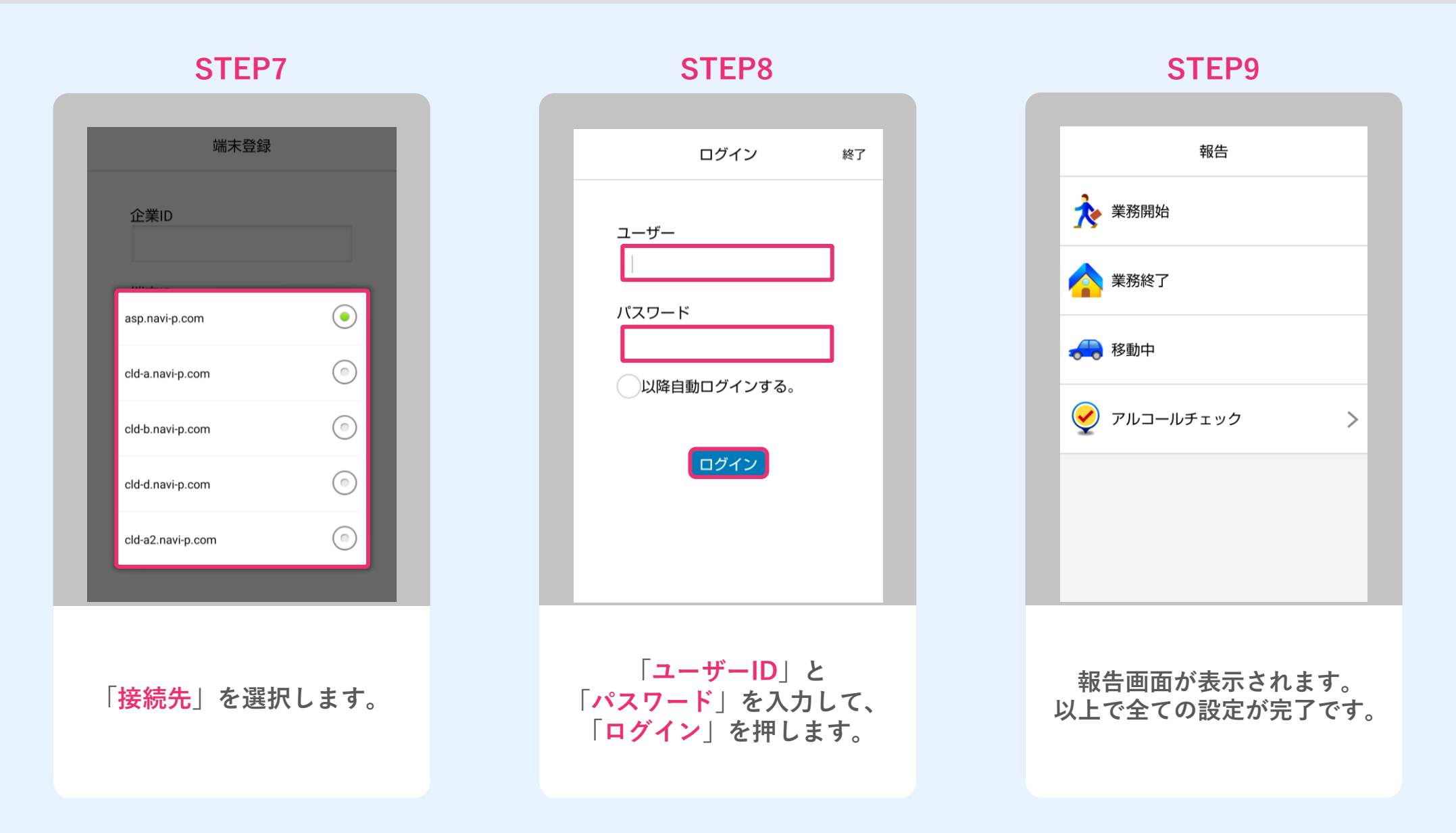

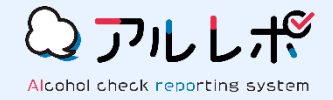

## ナビッピドットコム株式会社 システム事業開発本部 第一システム部

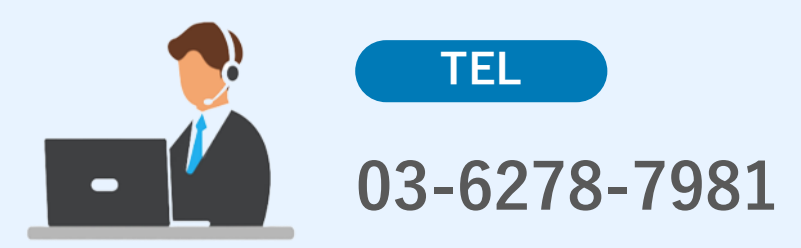

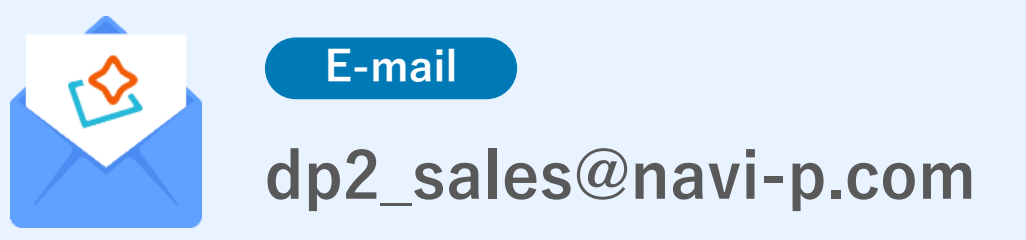